### The way to use a TV with the name of shooters

### Esmalt, faili kasutada:

See nimekiri on lihtne tekstifaili vormindatud UTF8 (et näha õige eritähed) ühe rea poolt laskur, on hea järjekorras panna kontroller.

Kui teil ei ole spetsiaalset tööriista, et teha seda faili, ekstraheerige oma tarkvarast dokument, mida kohtunik kasutab igal paigutusel koos laskurite nimekirjaga heas järjekorras, kus laskur <u>SIGN THE SCORE</u>.

Ekspordi See dokument Excel UTF8, Kui te kasutate Multi-pull tarkvara, mul on Converter iga datec või siin : <a href="https://www.baronsa.fr/pi/progetti/">https://www.baronsa.fr/pi/progetti/</a> ja kuidas teha seda siin : <a href="https://www.baronsa.fr/pi/progetti/instructions/istruzioni">https://www.baronsa.fr/pi/progetti/</a> ja kuidas teha seda siin :

# Kui teil on vaja konverterit teise tarkvara jaoks, saatke mulle oma Exceli fail, siis teen teile konverteri (tasuta).

Teil peab olema üks fail paigutuse järgi; on võimalik mitu päeva sama paigutust kokku panna ÜKSAS failis.

# Nüüd ühendus datec WIFI 2.4Ghz:

### Kaks võimalust:

#### 1) Datec on ühendatud teie WIFI-ga:

Broneeri, kirjuta <u>http://rpitv210.local/</u>ja vajuta enter, et näha esimest lehte. 210 on teie datec number -2000, näha tagasi paremal. Vahetage oma datec numbri vastu. => **Et näha tegelikku IP-aadressi**, mine datec menüüsse ja liigu edasi, et näha "time token"; mõne sekundi pärast ilmub IP-aadress o esimesel real kohalikuks kasutamiseks. Väljumine 2 vajutamisega nulli nupule.

#### 2) Datec ei ole ühendatud:

Sel juhul alustab datec WIFI Hotspot SSID-ga, mis algab **RpiTv**... Te peate ühendama oma arvuti selle WIFI SSID-ga, mille **parool on:** Broneerija sisestage <u>http://192.168.50.10/</u> ja vajutage enter, et näha esimest lehte.

### Olete valmis oma datec seadistamiseks ja laadimiseks:

Te jääte ühendatud oma datec siis menüüst valik nuppu "Championnat"

Nüüd lugege kogu leht, et teha oma valikuid samm-sammult ja laadige oma fail siia üles.

Hea näpunäide, kui teil on WIFI kasti, valik nuppu "WiFi" siis alla selle lehe, sisestage oma SSID ja parool, seejärel vajutage nuppu "Salvesta". Järgmine kord, kui teie datec ühendada otse oma WIFI. Ainult 2.4Ghz on aviable.

### The way to use a TV with the name of shooters

# Leht "Championnat":

- 1) Kui ilmub link FREEPLAY OFF, peate selle muutmiseks klõpsama ON.
- 2) Kustuta eelmised tulemused; kui vaja, salvesta enne faili.
- 3) Valige ta järjestus oma võistluse jaoks, seejärel vajutage aktiveerimise nuppu, et seda kohe muuta.
- 4) Valige režiimi vajadus: \*\*\* Shoot on Squad \*\*\* või \*\*\* Shoot on Line
- 5) Minge lehel allapoole, et valida oma faili koos nimedega sees, seejärel klõpsake nupule laadimiseks.
- 6) Näete selle faili ridu ja kui see on OK, vajutage mällu laadimiseks nuppu "SEND TO DATEC".
- 7) Mõne sekundi pärast valige veebimenüüst "View Live Referee Results", et kontrollida esimest nime ootepunktis või kogu meeskonda. Järjekorra käivitamiseks vajutage nuppu VALID.

### Teie datec on nüüd valmis alustama

| On   | first: |
|------|--------|
| •••• |        |

You must change the card system for FreePlay ON. Compatibility with Progetti - Multipull : Freeplay ON | Mode Concours Start by extracting the list of shooters into an excel file in UTF8 format for installation using the list of referees to be signed at the end of the shooting. For the Compack on squad only: The manual and Excel converter are here: Converter Put the limit of No-Bird to zero: Repeat the operation for all installations and days. To show the first clay of a double after an empty post. Finally load your final file to the DATEC to use. Execute this command Clean all previous results if need: Loading the list of competition shooters We have a possibility to store up to 1100 lignes of results. Choose a single text file for line or squad shooting. Perform cleaning See the results here If you use squad mode shooting: Choice the sequence must be used: The number of lines must be a multiple of 6 For an absent shooter, print a line with 'not shooter' or similar for Select the memory position the referee because he must disable this shooter. 31 - FITASC 10 3x1C  $\mathbf{v}$ Activate For a shoot on Squad, If the shooter on post one is not here, the DATEC controller accept to starting on the next post used. Shoot on Line or Squad : Choisir un fichier Aucun fichier choisi \*\*\* Shoot on Squad \*\*\* You must select the good mode (Line or Squad) before enter the list First put online in 2002 | Datec 2022 | All rights reserved of names. Swap the mode here then the datec reboot. www.jpbaron.com